Migrating From Cori to Perlmutter: CPU Codes

March 10, 2023

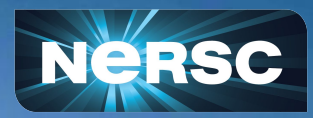

Erik Palmer, Helen He User Engagement Group

#### Outline

#### Modules

- Programing Environments
- Makefiles and CMake tips
- Example Code Compilation
- Job Scripts & Affinity

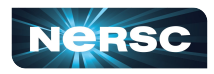

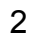

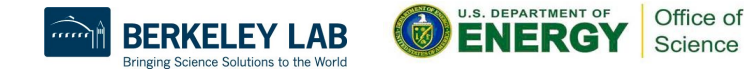

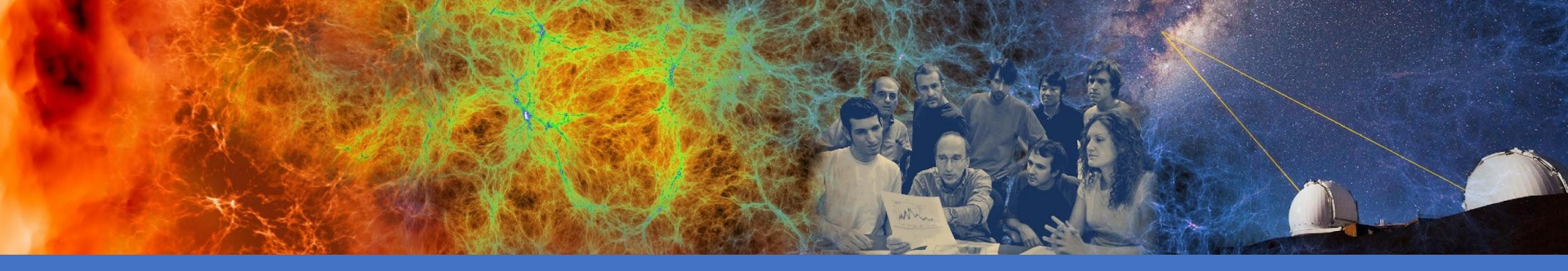

## Modules: Loading Preinstalled Software module avail spider

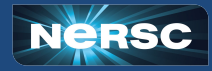

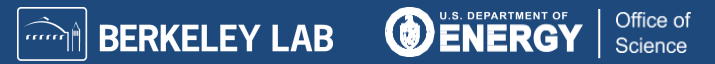

#### Modules Loaded at Login

#### Modules Loaded by Default:

| 7) cray-libsci/23.02.1.1   | 13) xalt/2.10.2                                                                                                    |
|----------------------------|----------------------------------------------------------------------------------------------------|
| 9) cray-mpich/8.1.24       | 14) Nsight-Compute/2022.1.1                                                                                                    |
| 7) craype/2.7.19           | 15) Nsight-Systems/2022.2.1                                                                                                    |
| 6) <mark>gcc/11.2.0</mark> | 16) <mark>cudatoolkit/11.7</mark>                                                                                                    |
| 4) perftools-base/23.02.0  | 17) <mark>craype-accel-nvidia80</mark>                                                                                                    |
| 12) cpe/23.02              | 18) gpu/1.0                                                                                                    |
|                            | <ul> <li>7) cray-libsci/23.02.1.1</li> <li>9) cray-mpich/8.1.24</li> <li>7) craype/2.7.19</li> <li>6) gcc/11.2.0</li> <li>4) perftools-base/23.02.0</li> <li>12) cpe/23.02</li> </ul> |

4

- CPU Architecture
- Default Programming Environment and Compiler
- GPU Architecture, CUDA-Aware MPI, GPU Profilers

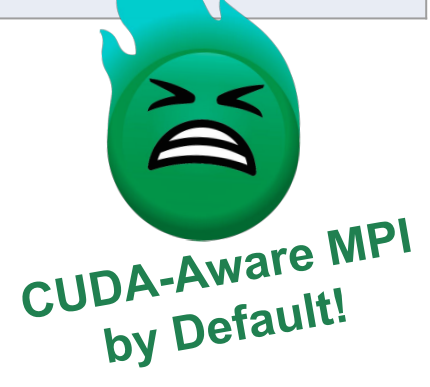

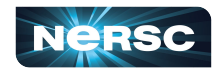

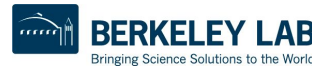

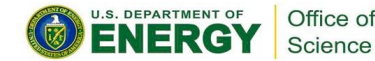

#### **Default Modules for CPU-only Code**

For CPU-only code we recommend: epalmer@perlmutter:login21:~> \$ module load cpu module load cpu epalmer@perlmutter:login21:~> \$ module list 11) perftools-base/23.02.0 1) craype-x86-milan 6) cray-dsmml/0.2.2 2) libfabric/1.15.2.0 7) cray-libsci/23.02.1.1 12) cpe/23.02 3) craype-network-ofi 8) cray-mpich/8.1.24 13) xalt/2.10.2 4) xpmem/2.5.2-2.4\_3.30 gd0f7937.shasta 14) cpu/1.0 9) craype/2.7.195) PrgEnv-gnu/8.3.3 10) qcc/11.2.0**CPU** Architecture Default Programming Environment and Compiler Configured for CPU-only MPI **CUDA-Aware MPI** turned off!

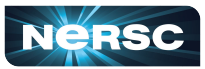

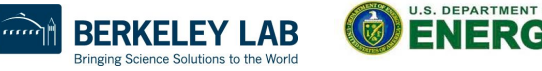

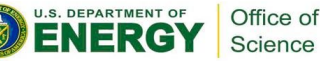

#### Modules with Lmod

#### Most Common

- •module list
- module load/unload
- •module spider
- module swap
- module show

#### **Cool Tricks**

•module --redirect spider -r . | grep <string> •ml -t

More information: man module or <a href="https://docs.nersc.gov/environment/Imod/">https://docs.nersc.gov/environment/Imod/</a>

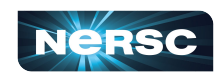

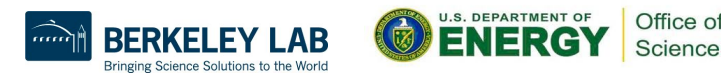

#### Hierarchical Structure of Modules on Perlmutter

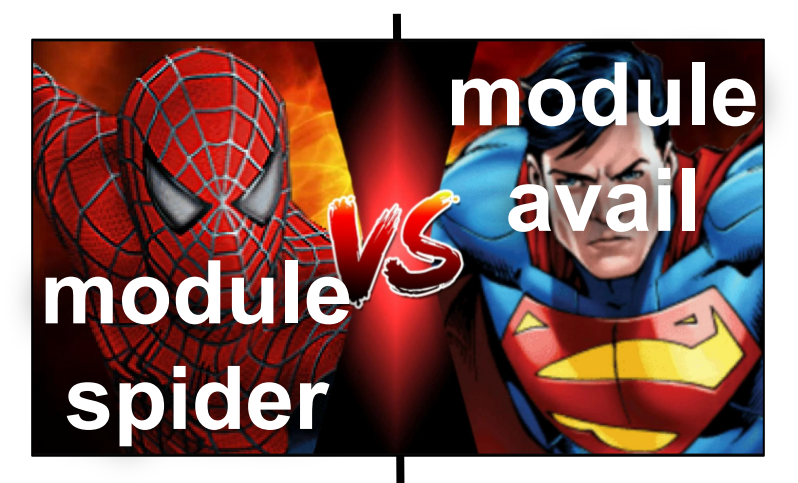

 Searches all modules without regard for hierarchy  Displays only modules that can currently be loaded

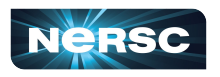

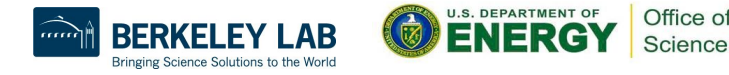

#### Module Example: Searching for cray-netcdf

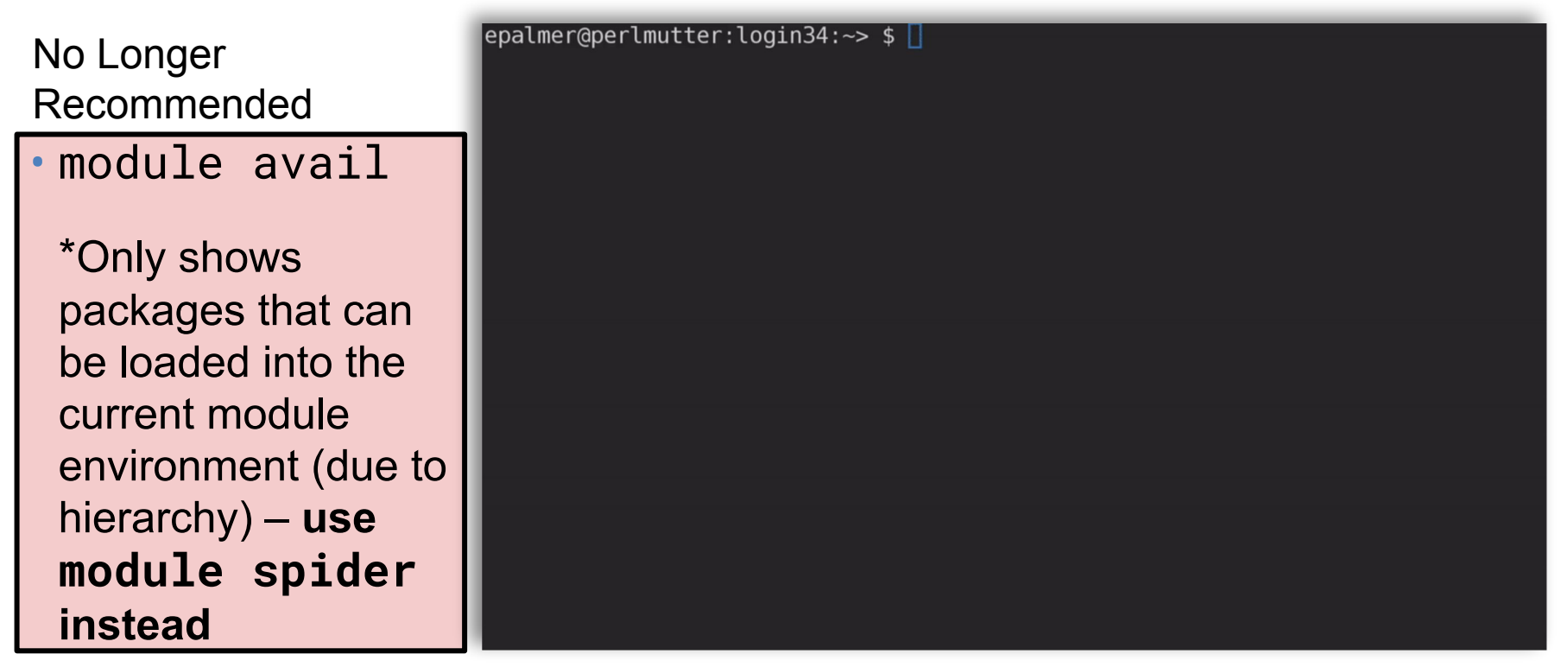

More information: https://docs.nersc.gov/environment/Imod/

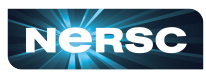

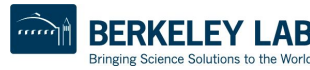

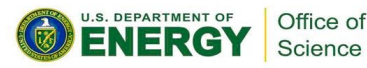

#### Module Example: Searching for cray-netcdf

epalmer@perlmutter:login34:~> \$ 🛽 No Longer Recommended • module avail \*Only shows packages that can be loaded into the current module environment (due to hierarchy) – use module spider instead

More information: https://docs.nersc.gov/environment/Imod/

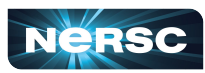

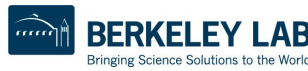

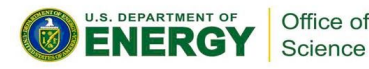

# List of commands from previous slide

module list

- 2. module load cray-netcdf
- 3. module show cray-netcdf
- 4. module avail
- 5. module spider cray-netcdf
- 6. module spider cray-netcdf/4.8.1.5
- 7. module load cray-hdf5
- 8. module load cray-netcdf

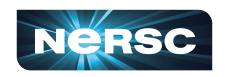

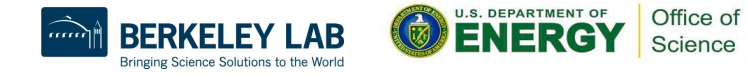

#### New Hierarchical Structure of Modules on Perlmutter

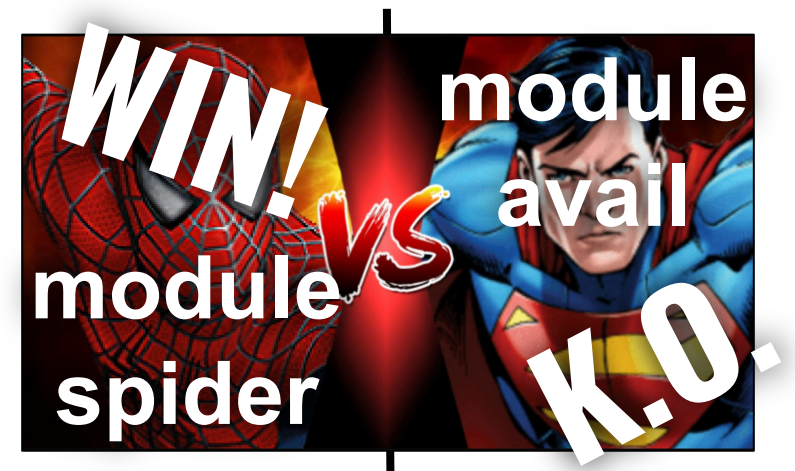

 Searches for modules without regard for hierarchy

 Displays only modules that can currently be loaded

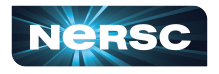

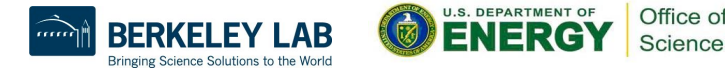

#### Loading Modules Modifies Your Environment

epalmer@perlmutter:login06:~> \$ module show cray-hdf5 /opt/cray/pe/lmod/modulefiles/compiler/gnu/8.0/cray-hdf5/1.12.2.3.lua: family("hdf5") conflict("PrgEnv-pathscale") conflict("cray-hdf5") conflict("cray-hdf5-parallel") help([[Release info: /opt/cray/pe/hdf5/1.12.2.3/release\_info]]) whatis("The HDF5 Technology suite includes tools and applications for managing, manipulating, viewing, and analyzing data in the HDF5 format.") prepend\_path("PATH","/opt/cray/pe/hdf5/1.12.2.3/bin") prepend\_path("PKG\_CONFIG\_PATH","/opt/cray/pe/hdf5/1.12.2.3/gnu/9.1/lib/pkgconfig") prepend\_path("PE\_PKGCONFIG\_LIBS", "hdf5\_hl:hdf5") setenv("PE\_HDF5\_PKGCONFIG\_LIBS", "hdf5\_h1:hdf5") prepend\_path("PE\_FORTRAN\_PKGCONFIG\_LIBS","hdf5hl\_fortran:hdf5\_fortran") setenv("PE\_HDF5\_FORTRAN\_PKGCONFIG\_LIBS", "hdf5hl\_fortran:hdf5\_fortran") prepend\_path("PE\_CXX\_PKGCONFIG\_LIBS", "hdf5\_hl\_cpp:hdf5\_cpp") setenv("PE\_HDF5\_CXX\_PKGCONFIG\_LIBS", "hdf5\_h1\_cpp:hdf5\_cpp") setenv("CRAY\_HDF5\_DIR","/opt/cray/pe/hdf5/1.12.2.3") setenv("PE\_HDF5\_DIR","/opt/cray/pe/hdf5/1.12.2.3") setenv("CRAY\_HDF5\_VERSION","1.12.2.3") Path Changes setenv("CRAY\_HDF5\_PREFIX","/opt/cray/pe/hdf5/1.12.2.3/gnu/9.1") setenv("HDF5\_DIR","/opt/cray/pe/hdf5/1.12.2.3/gnu/9.1") **Environment Variables** setenv("HDF5\_ROOT","/opt/cray/pe/hdf5/1.12.2.3/gnu/9.1") Other Info prepend\_path("CRAY\_LD\_LIBRARY\_PATH", "/opt/cray/pe/hdf5/1.12.2.3/gnu/9.1/lib") prepend\_path("MODULEPATH", "/opt/cray/pe/lmod/modulefiles/hdf5/gnu/8.0/cray-hdf5/1.12.2")

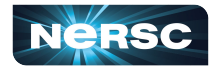

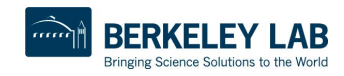

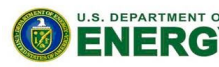

Office of Science

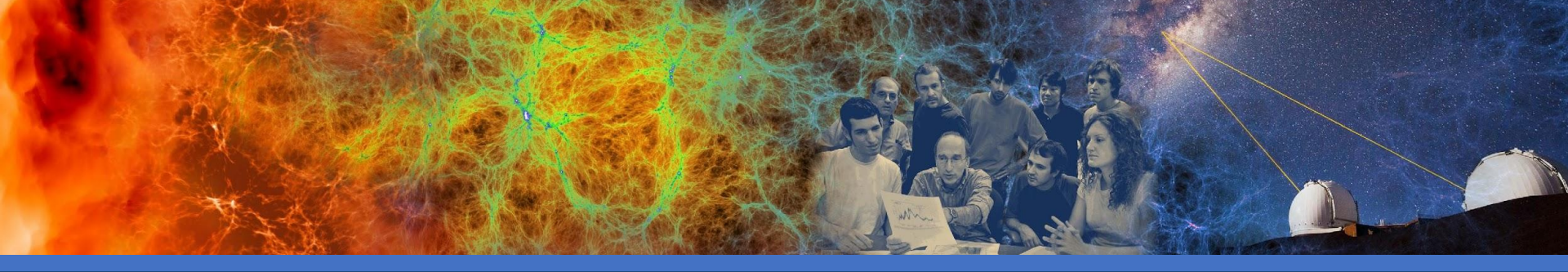

#### Programming Environments: Configuring Compilers and Linking Libraries

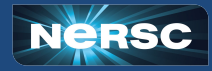

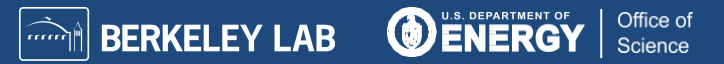

#### Programming Environments Control Compilers and Libraries on Perlmutter

| Language | <u>Wrapper</u> | <b>PrgEnv-gnu</b><br>(default) | PrgEnv-nvidia         | PrgEnv-cray        |
|----------|----------------|--------------------------------|-----------------------|--------------------|
| C++      | CC             | g++                            | nvc++                 | crayCC (Clang)     |
| С        | СС             | gcc                            | nvc                   | craycc (Clang)     |
| Fortran  | ftn            | gfortran                       | nvfortran             | crayftn            |
| MPI      | -              | cray-mpich                     | cray-mpich            | cray-mpich         |
| More     | info:          | module show<br>PrgEnv-gnu      | module show<br>nvidia | module show<br>cce |

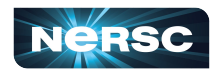

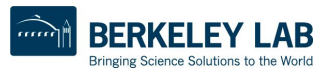

U.S. DEPARTMENT OF

Office of

#### Programming Environments Control Compilers and Libraries on Perlmutter

| Language | <u>Wrapper</u> | PrgEnv-gnu<br>(default)   | PrgEnv-nvidia         | PrgEnv-cray        |
|----------|----------------|---------------------------|-----------------------|--------------------|
| C++      | CC             | g++                       | nvc++                 | crayCC (Clang)     |
| С        | сс             | gcc                       | nvc                   | craycc (Clang)     |
| Fortran  | ftn            | gfortran                  | nvfortran             | crayftn            |
| MPI      | -              | cray-mpich                | cray-mpich            | cray-mpich         |
| More     | info:          | module show<br>PrgEnv-gnu | module show<br>nvidia | module show<br>cce |

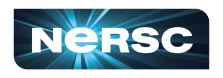

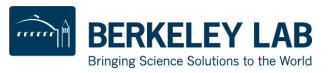

U.S. DEPARTMENT OF

Office of

#### Switching Programming Environments

To switch programming environments (PrgEnv) use:

module load PrgEnv-\*

For example,

if I am in PrgEnv-gnu and want to switch to PrgEnv-cray, type:

module load PrgEnv-cray

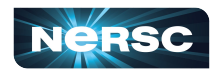

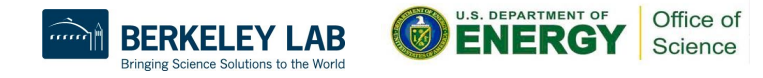

#### Suggested Practice: Compiler Wrappers

Cray provides wrappers (**CC**, **cc**, and **ftn**) to the corresponding compilers for each PrgEnv. These wrappers incorporate many flags and features, including cray-mpich, the recommended MPI.

epalmer@nid005015:~/Training> gcc helloworld\_openmp.c -fopenmp -o hello

epalmer@nid005015:~/Training> cc -craype-verbose helloworld\_openmp.c -fopenmp -o hello

gcc -march=znver3 -D\_\_CRAY\_X86\_MILAN -D\_\_CRAY\_NVIDIA80 -D\_\_CRAYXT\_COMPUTE\_LINUX\_TARGET -D\_\_TARGET\_LINUX\_\_ helloworld\_openmp.c -fopenmp -o hello -WI,-rpath=/opt/cray/pe/gcc-libs -WI,-Bdynamic -I/opt/cray/pe/mpich/8.1.24/ofi/gnu/9.1/include -I/opt/cray/pe/libsci/23.02.1.1/GNU/9.1/x86\_64/include -I/opt/nvidia/hpc\_sdk/Linux\_x86\_64/22.5/cuda/11.7/nvvm/include -I/opt/nvidia/hpc\_sdk/Linux\_x86\_64/22.5/cuda/11.7/extras/CUPTI/include -I/opt/nvidia/hpc\_sdk/Linux\_x86\_64/22.5/cuda/11.7/extras/Debugger/include ...(and more)

17

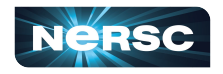

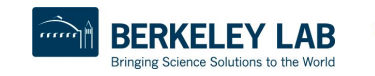

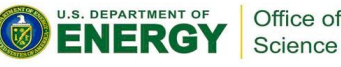

#### Automatic Links Provided By The Wrappers

• Depending on modules loaded, compiler wrappers **automatically** link:

MPI, LAPACK, BLAS, ScaLAPACK, and more.

 Cray modules, such as cray-hdf5, cray-fftw, etc. are also linked automatically by the compiler wrappers when loaded into the user environment.

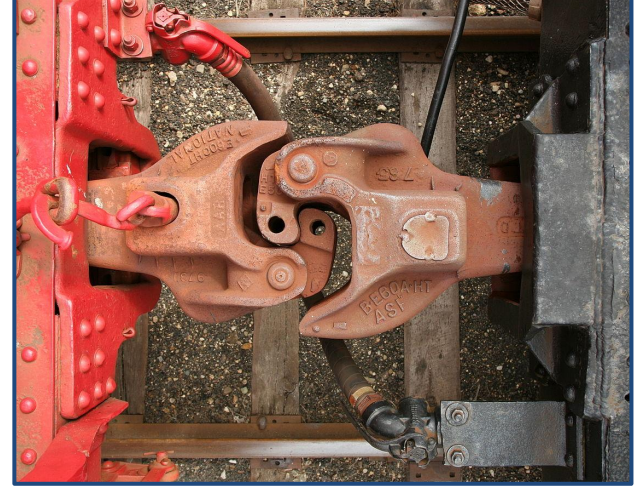

**Note**: Several scientific libraries such as, LAPACK, ScaLAPACK, and BLAS, are included in cray-libsci. For more information use: man libsci.

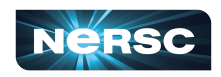

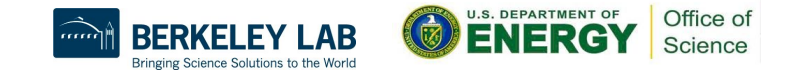

#### Modules Link Dynamically by Default

- Many modules prepend the LD\_LIBRARY\_PATH or CRAY\_LD\_LIBRARY\_PATH, and have their shared libraries dynamically linked.
  - e.g. module load gsl CC gsl\_test.cpp -lgsl -lgslcblas -o gsl\_test
- If you are compiling your own shared libraries, consider using the option, -Wl, -rpath=<library path>. Cray wrappers build dynamically linked executables by default.
- On Perlmutter static compilation with -static or CRAYPE\_LINK\_TYPE=static can fail and is not supported.

More info: <u>https://docs.nersc.gov/development/compilers/wrappers/</u>

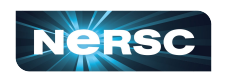

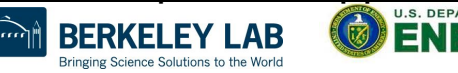

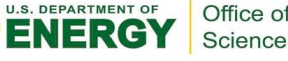

#### Other Good-to-Know Compiler Settings for CPU

| GNU      | Cray          | Nvidia              | Description/ Comment                                                    |
|----------|---------------|---------------------|-------------------------------------------------------------------------|
| -00      | -00           | -01                 | Default Optimization Level                                              |
| -Ofast   | -Ofast, -flto | -O4, -fast          | Aggressive Optimization<br>(some may cause<br>non-bit-identical output) |
| -fopenmp | -fopenmp      | -mp                 | Enable OpenMP (not default)                                             |
| -g, -O0  | -g, -O0       | -g (-O0 by default) | Debug                                                                   |
| -V       | -V            | -V                  | Verbose                                                                 |

For more information, when in the corresponding PrgEnv type:

man gcc/gfortran man craycc/crayftn man nvc/nvfortran

https://docs.nersc.gov/development/compilers/

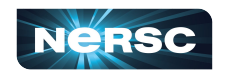

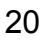

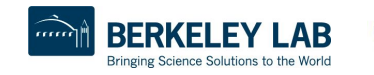

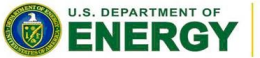

Office of

#### Three Quick Tips for Compiling Older Codes

#### Fortran:

1. For older codes, first try **-fallow-argument-mismatch** then if needed, we recommend the **-std=legacy** flag which includes additional modifications that reduce strictness.

#### C/C++:

# 2. Look for flags that reduce strictness, such as **-fpermissive**

3. -Wpedantic can warn you about lines that break code standards

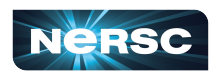

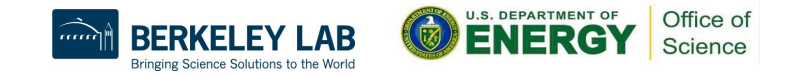

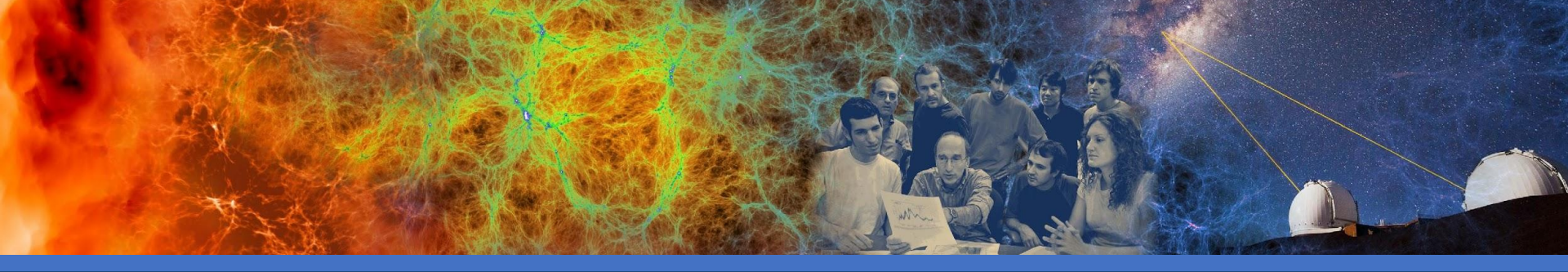

# CMake and Makefiles: Quick Tips on troubleshooting build systems

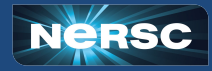

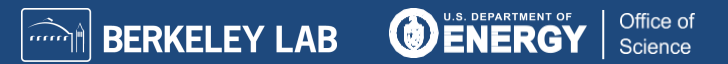

#### Manually Specify Cray Compiler Wrappers

Some build systems such as CMake or Makefiles may be coded to search for CC, CXX and FC environment variables.

In these cases, it is possible to specify the Cray compile wrappers by setting the environment variables in the following way:

CC=\$(which cc) CXX=\$(which CC) FC=\$(which ftn)

Or at the configure step,

./configure CC=cc CXX=CC FC=ftn F77=ftn

More info: <u>https://docs.nersc.gov/development/build-tools/autoconf-make/</u> <u>https://docs.nersc.gov/development/build-tools/cmake/</u>

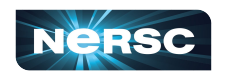

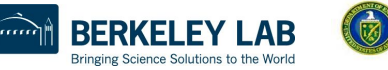

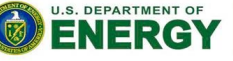

Office of

# Compiling with an Existing Makefile

Suppose you already have a Makefile

CC=gcc CFLAGS=-I. DEPS = hellomake.h %.o: %.c \$(DEPS) \$(CC) -c -o \$@ \$< \$(CFLAGS) hellomake: hellomake.o hellofunc.o

\$(CC) -o hellomake hellomake.o hellofunc.o

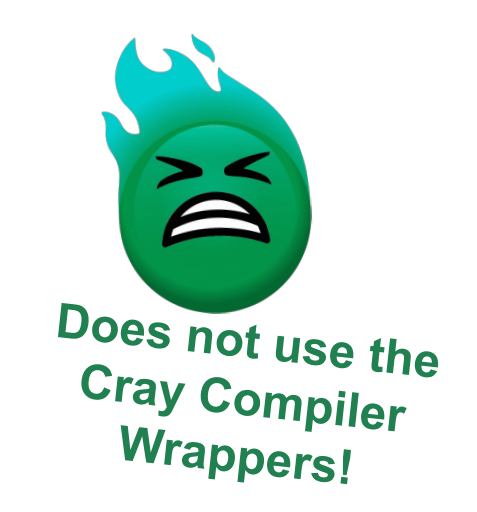

Makefile from: <u>https://www.cs.colby.edu/maxwell/courses/tutorials/maketutor/</u> More info: <u>https://docs.nersc.gov/development/build-tools/autoconf-make/</u>

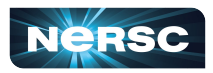

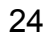

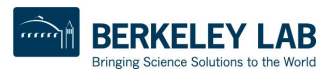

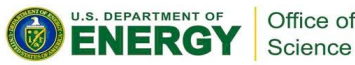

# **Compiling with an Existing Makefile**

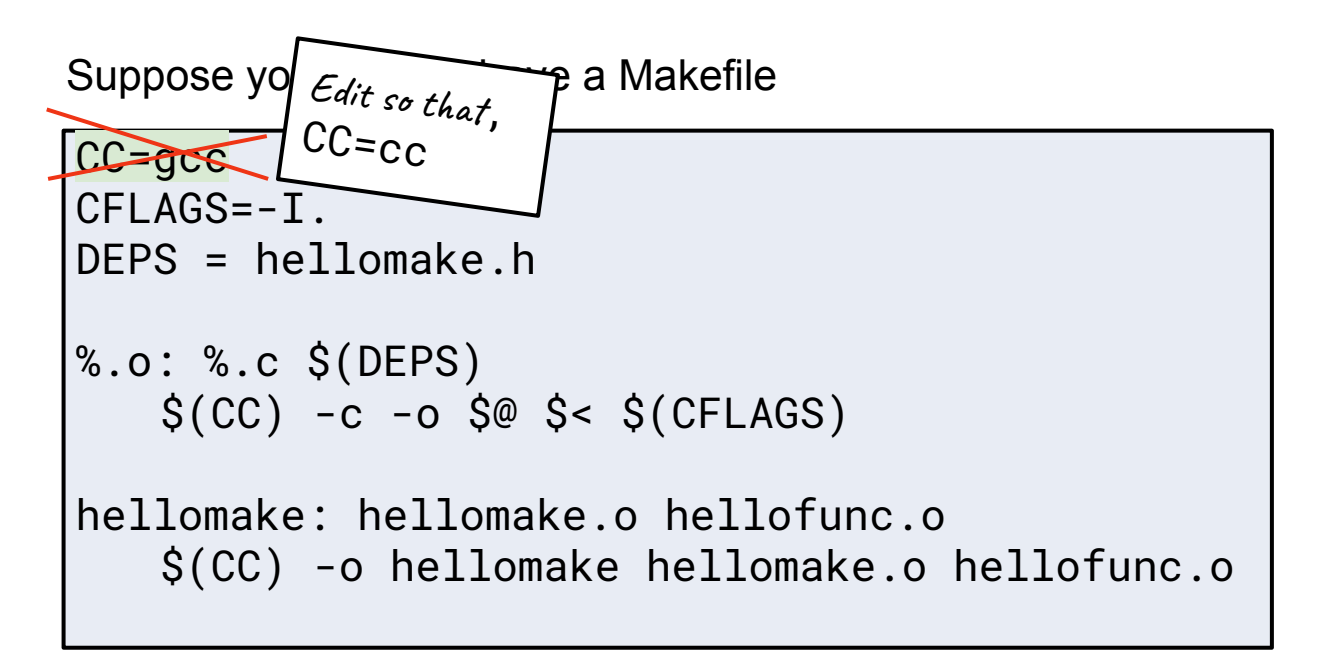

Makefile from: <u>https://www.cs.colby.edu/maxwell/courses/tutorials/maketutor/</u> More info: <u>https://docs.nersc.gov/development/build-tools/autoconf-make/</u>

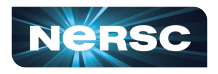

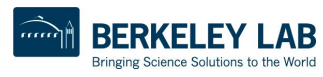

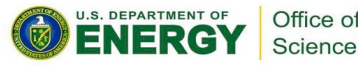

# Compiling with an Existing Makefile

Suppose you already have a Makefile

```
CC=cc
CFLAGS=-I.
DEPS = hellomake.h
%.o: %.c $(DEPS)
   $(CC) -c -o $@ $< $(CFLAGS)
hellomake: hellomake.o hellofunc.o
```

\$(CC) -o hellomake hellomake.o hellofunc.o

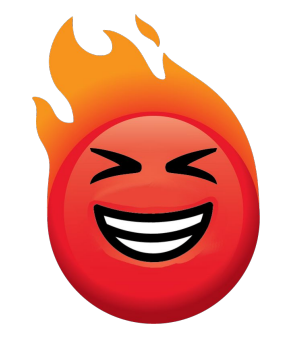

#### Uses Cray Compiler Wrappers!

Makefile from: <u>https://www.cs.colby.edu/maxwell/courses/tutorials/maketutor/</u> More info: <u>https://docs.nersc.gov/development/build-tools/autoconf-make/</u>

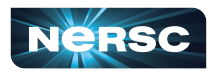

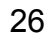

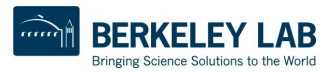

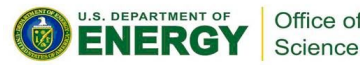

You can use the in-terminal gui ccmake to troubleshoot CMake builds.

Starting from the directory, I follow a typical CMake build pattern:

```
epalmer>$ ls
CMakeLists.txt openmp_helloworld.cpp README.md
epalmer>$ mk build; cd build
epalmer>$ cmake ...
epalmer>$ ls
CMakeCache.txt CMakeFiles cmake_install.cmake Makefile
epalmer>$ ccmake ..
```

This will bring up the ccmake interface.

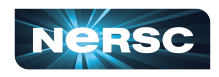

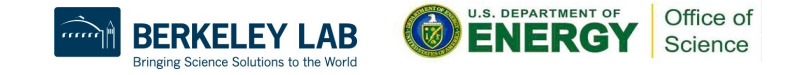

ccmake gui interface (advanced mode):

|                                      | Page 1 of 9                              |
|--------------------------------------|------------------------------------------|
| CMAKE_ADDR2LINE                      | /usr/bin/addr2line                       |
| CMAKE_AR                             | /usr/bin/ar                              |
| CMAKE_BUILD_TYPE                     |                                          |
| CMAKE_COLOR_MAKEFILE                 | ON                                       |
| CMAKE_CRAYPE_LINKTYPE                | dynamic                                  |
| CMAKE_CRAYPE_LOADEDMODULES           | craype-x86-milan:libfabric/1.15.2.0:cray |
| CMAKE_CXX_COMPILER                   | /opt/cray/pe/gcc/11.2.0/bin/gcc          |
|                                      |                                          |
| CMAKE_ADDR2LINE: Path to a progra    | am.                                      |
| Keys: [enter] Edit an entry [d] [    | Delete an entry CMake Version 3.20.4     |
| <pre>[l] Show log output [c] (</pre> | Configure                                |
| [h] Help [q] (                       | uit without generating                   |
| [t] Toggle advanced mode (c          | currently on)                            |

We can now inspect the options chosen by CMake.

More info:

https://docs.nersc.gov/development/build-tools/cmake/

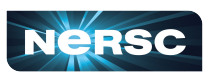

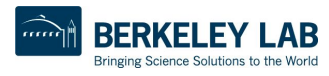

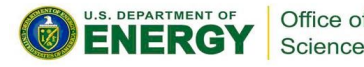

ccmake gui interface (advanced mode):

| CMAKE_ADDR2LINE<br>CMAKE_AR                                                                                                    | <b>Page 1 of 9</b><br>/usr/bin/addr2line<br>/usr/bin/ar                                              |                                                |
|----------------------------------------------------------------------------------------------------|----------------------------------------------------------------------------------------------------|------------------------------------------------|
| CMAKE_BUILD_TYPE<br>CMAKE_COLOR_MAKEFILE<br>CMAKE_CRAYPE_LINKTYPE<br>CMAKE_CRAYPE_LOADEDMODULES<br>CMAKE_CXX_COMPILER                        | ON<br>dynamic<br>eraype x86 milan:libfabrie/1.15.2.0:cray<br>/opt/cray/pe/gcc/11.2.0/bin/gcc         |                                                |
| CMAKE_ADDR2LINE: Path to a progr<br>Keys: [enter] Edit an entry [d]<br>[l] Show log output [c]<br>[h] Help [q]<br>[t] Toggle advanced mode ( | am.<br>Delete an entry CMake Version 3.20.4<br>Configure<br>Quit without generating<br>currently on) | Does not use the<br>Cray Compiler<br>Wrappers! |

More info:

https://docs.nersc.gov/development/build-tools/cmake/

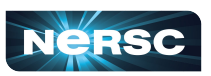

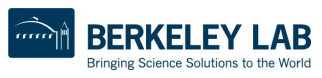

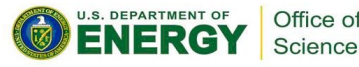

#### Inspecting another build or possibility:

|                                    | Page 1 of 9                              |
|------------------------------------|------------------------------------------|
| CMAKE_ADDR2LINE                    | /usr/bin/addr2line                       |
| CMAKE_AR                           | 7usr/bin/ar                              |
| CMAKE_BUILD_TYPE                   |                                          |
| CMAKE_COLOR_MAKEFILE               | ON                                       |
| CMAKE_CRAYPE_LINKTYPE              | dynamic                                  |
| CMAKE_CRAYPE_LOADEDMODULES         | craype-x86-milan:libfabric/1.15.2.0:cray |
| CMAKE_CXX_COMPILER                 | /opt/cray/pe/craype/2.7.19/bin/CC        |
|                                    |                                          |
| CMAKE_ADDR2LINE: Path to a program | m .                                      |
| Keys: [enter] Edit an entry [d] D  | elete an entry CMake Version 3.20.4      |
| [l] Show log output [c] C          | onfigure                                 |
| [h] Help [q] Q                     | uit without generating                   |
| [t] Toggle advanced mode (c        | urrently on)                             |

More info: <u>https://docs.nersc.gov/development/build-tools/cmake/</u>

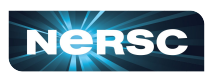

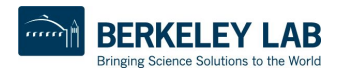

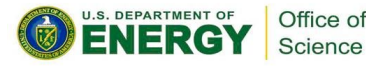

#### Inspecting another build or possibility:

|                                     | Page 1 of 9                                      |                |
|-------------------------------------|--------------------------------------------------|----------------|
| CMAKE_ADDR2LINE                     | /usr/bin/addr2line                               |                |
| CMAKE_AR                            | /usr/bin/ar                                      |                |
| CMAKE_BUILD_TYPE                    |                                                  |                |
| CMAKE_COLOR_MAKEFILE                | ON                                               |                |
| CMAKE_CRAYPE_LINKTYPE               | dynamic                                          |                |
| CMAKE_CRAYPE_LOADEDMODULES          | <pre>- eraype x86 milan:libfabrie/1.15.2.0</pre> |                |
| CMAKE_CXX_COMPILER                  | /opt/cray/pe/craype/2.7.19/bin/CC                |                |
|                                     |                                                  |                |
| CMAKE_ADDR2LINE: Path to a prog     | ram.                                             |                |
| Keys: [enter] Edit an entry [d]     | Delete an entry CMake Version 3.20.4             |                |
| <pre>[l] Show log output [c]</pre>  | Configure                                        |                |
| [h] Help [q]                        | Quit without generating                          |                |
| <pre>[t] Toggle advanced mode</pre> | (currently on)                                   | Cray Complier  |
|                                     |                                                  | ses Uray or cl |
|                                     |                                                  | Wrappers       |

More info:

https://docs.nersc.gov/development/build-tools/cmake/

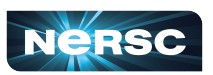

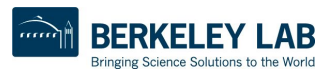

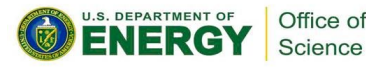

#### Manually Specify Cray Compiler Wrappers

Some build systems such as CMake or Makefiles may be coded to search for CC, CXX and FC environment variables.

In these cases, it is possible to specify the Cray compile wrappers by setting the environment variables in the following way:

CC=\$(which cc) CXX=\$(which CC) FC=\$(which ftn)

Or at the configure step,

./configure CC=cc CXX=CC FC=ftn F77=ftn

More info: <u>https://docs.nersc.gov/development/build-tools/autoconf-make/</u> <u>https://docs.nersc.gov/development/build-tools/cmake/</u>

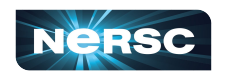

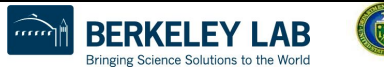

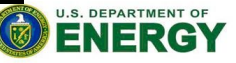

Office of

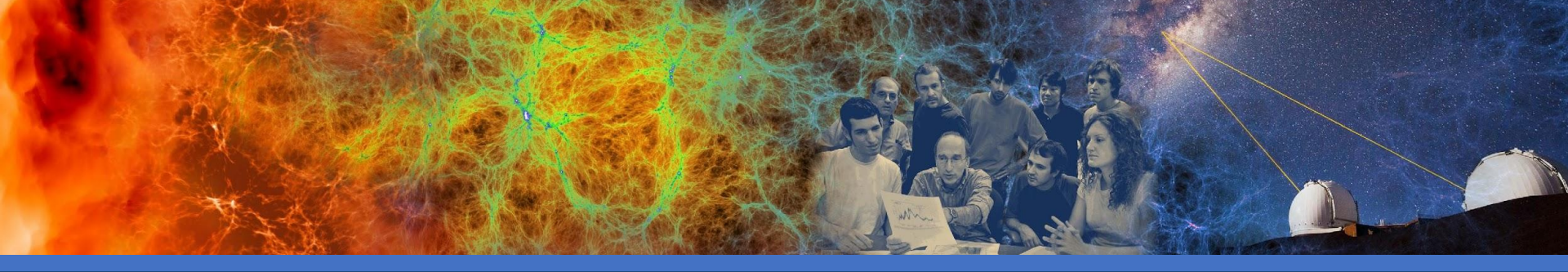

# Building Applications: Cori codes should be recompiled for Perlmutter

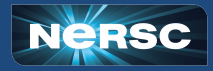

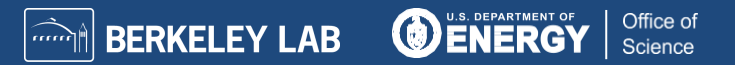

#### Example CPU Code Compile with MPI and OpenMP

```
int main(int argc, char *argv[]) {
  int numprocs, rank, namelen;
  char processor_name[MPI_MAX_PROCESSOR_NAME];
  int iam = 0, np = 1;
  MPI_Init(&argc, &argv);
  MPI_Comm_size(MPI_COMM_WORLD, &numprocs);
  MPI_Comm_rank(MPI_COMM_WORLD, &rank);
  MPI_Get_processor_name(processor_name, &namelen);
 #pragma omp parallel default(shared) private(iam, np)
   np = omp_get_num_threads();
    iam = omp_get_thread_num();
    printf("Hello from thread %d out of %d from process
           %d out of %d on %sn,
           iam, np, rank, numprocs, processor_name);
```

```
MPI_Finalize();
```

Hellohybrid.c – contains both MPI and OpenMP commands.

#### Example from:

https://rcc.uchicago.edu/docs/ru nning-jobs/hybrid/index.html

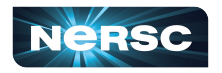

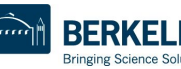

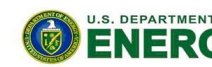

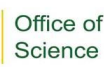

#### Compile with MPI and OpenMP (CPU only)

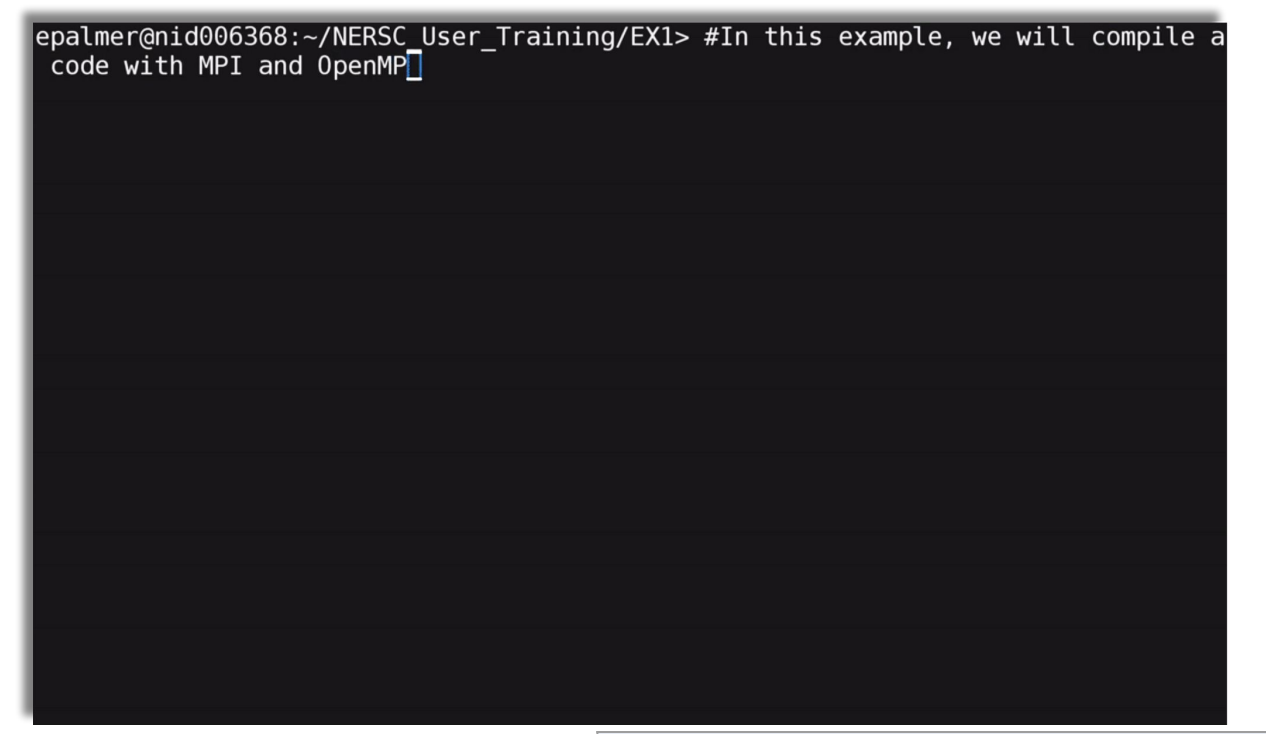

Modules Loaded: PrgEnv-gnu

Compile line: cc hellohybrid.c -fopenmp -o hellohybrid

35

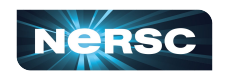

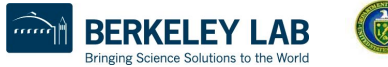

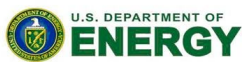

Office of

#### Compile with MPI and OpenMP (CPU only)

# epalmer@nid006368:~/NERSC\_User\_Training/EX1> 📘

Modules Loaded: PrgEnv-gnu

Compile line: cc hellohybrid.c -fopenmp -o hellohybrid

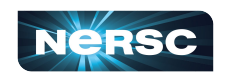

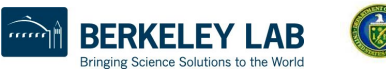

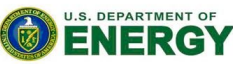

Office of

#### Compile with MPI and OpenMP (CPU only)

#### epalmer@nid006368:~/NERSC\_User\_Training/EX1> 📘

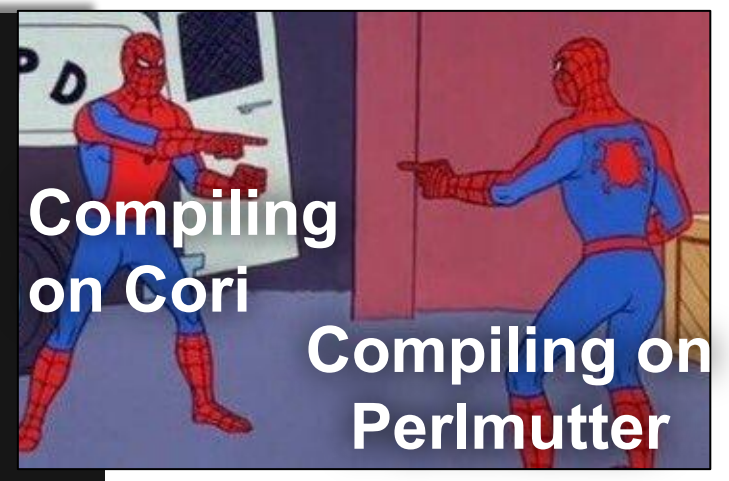

Compilation with wrappers is very similar.\* -fopenmp

Compile line: cc hellohybrid.c -fopenmp -o hellohybrid

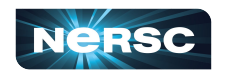

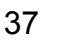

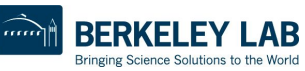

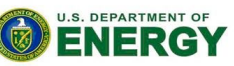

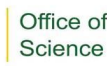

# List of commands from previous slide

- 1. ls
- 2. module list
- 3. cc hellohybrid.c -fopenmp -o hellohybrid
- 4. export OMP\_NUM\_THREADS=2
- 5. export OMP\_PROC\_BIND=spread
- 6. export OMP\_PLACES=threads
- 7. srun -n 4 -c 2 ./hellohybrid

\***Note**: #5 in the gif is incorrect, it should be OMP\_PROC\_BIND=spread not OMP\_PROC\_BIND=true.

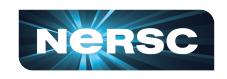

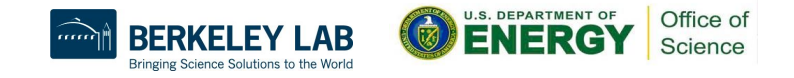

#### Manually Specify Include, Library Location and Links

epalmer> # In this example, we will show how to manually include and link libraries during the compile step. The example code I will use, requires

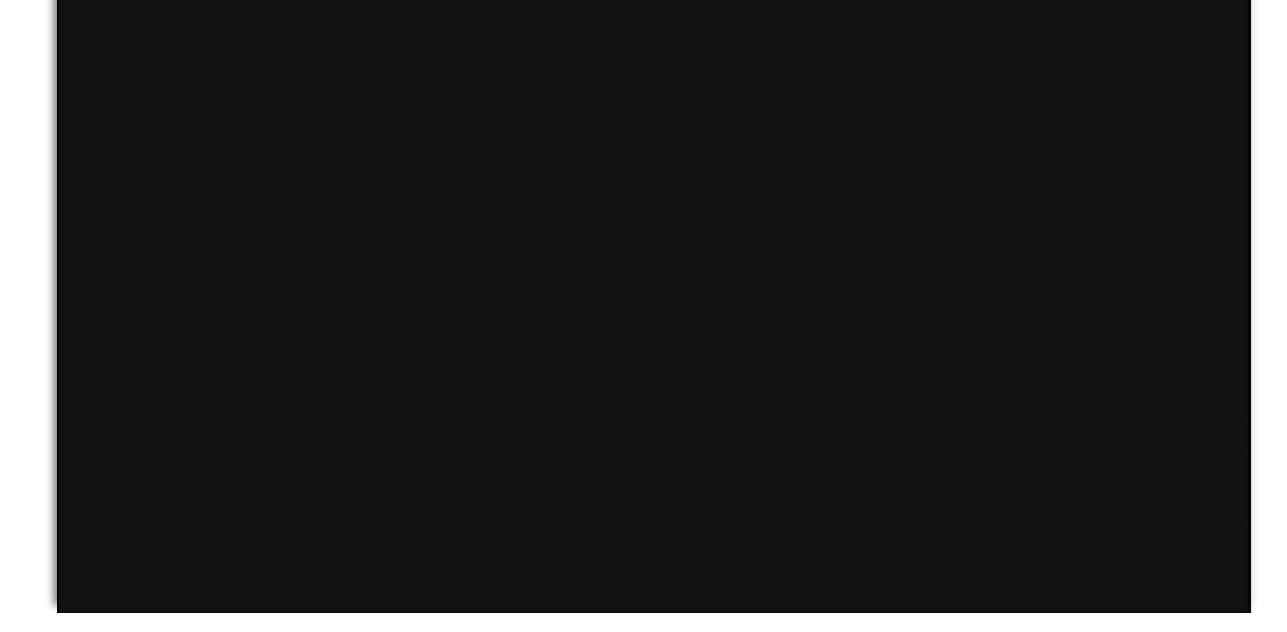

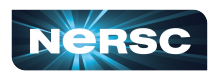

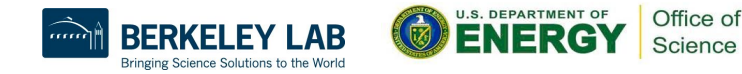

#### Manually Specify Include, Library Location and Links

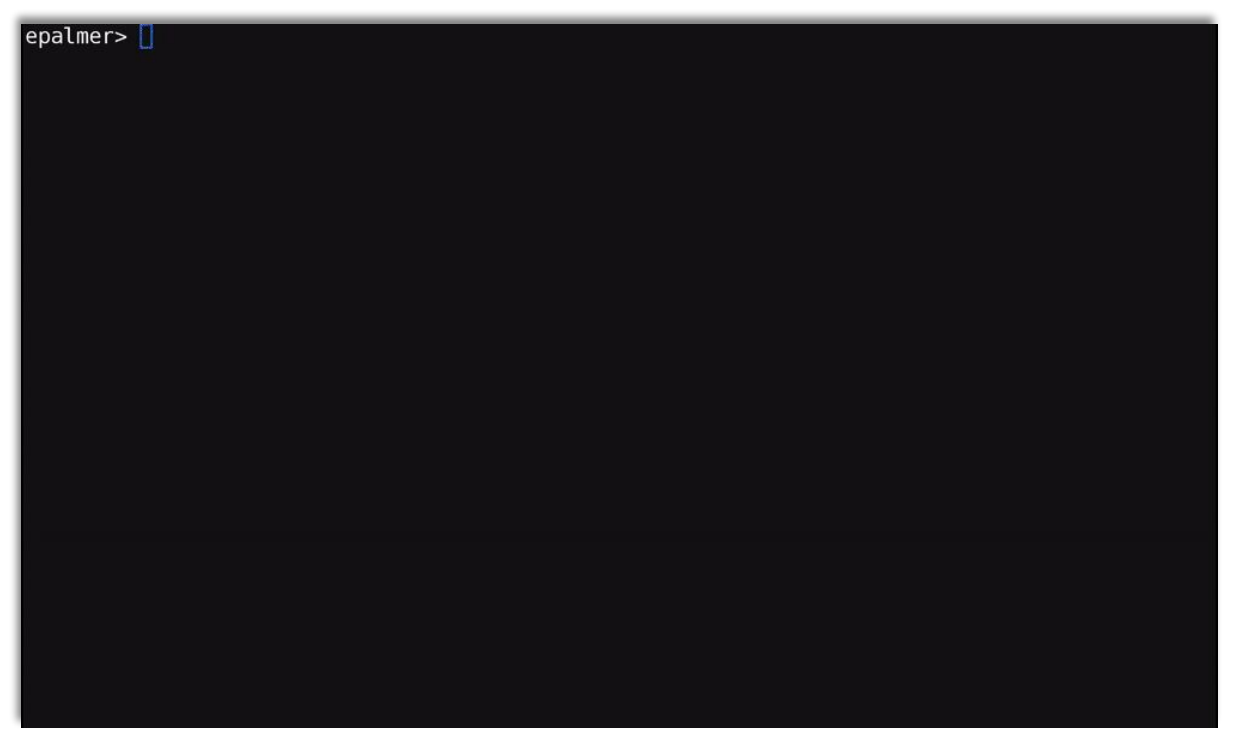

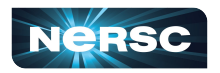

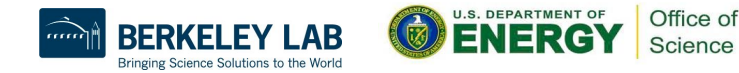

# List of commands from previous slide

1. ls

2. module list

- 3. cc hypre\_ex.c -o hypre\_ex
- 4. export HYPRE\_DIR=/global/u1/e/elvis/NERSC\_User\_Training/hypre/src/hypre
- 5. ls \$HYPRE\_DIR/lib
- 6. ls \$HYPRE\_DIR
- 7. cc hypre\_ex.c -I\${HYPRE\_DIR}/include -L\${HYPRE\_DIR}/lib -o hypre\_ex
- 8. srun -n 1 -c 2 ./hypre\_ex

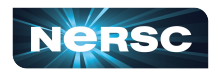

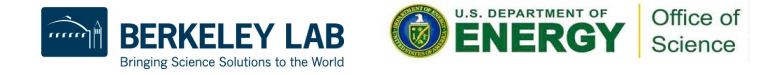

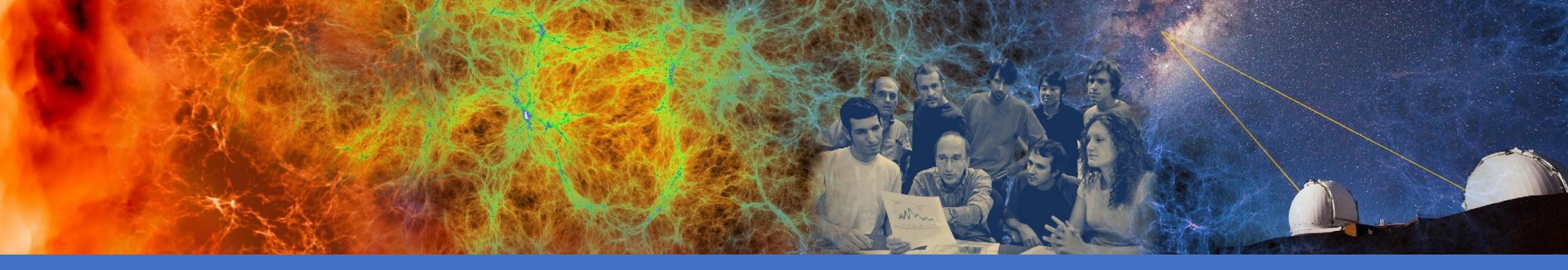

### **Understanding Job Parameters**

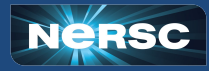

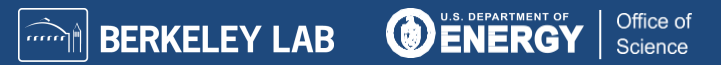

#### **Guiding Example Batch Job Script**

```
#!/bin/bash
#SBATCH -N 2
#SBATCH -C cpu
#SBATCH -q regular
#SBATCH -J job_name
#SBATCH --mail-user=elvis@lbl.gov
#SBATCH -t 0:30:00
export OMP_NUM_THREADS=8
export OMP_PLACES=threads
export OMP_PROC_BIND=spread
srun -n 32 -c 16 --cpu_bind=cores ./demo_code
```

#### Key Terms:

- Node
- MPI Task
- Logical CPU
- Thread
- Physical Core
- Processor
- Advanced Terms:
- NUMA Domain

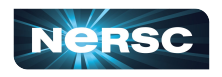

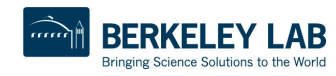

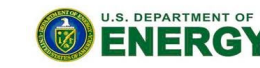

Office of

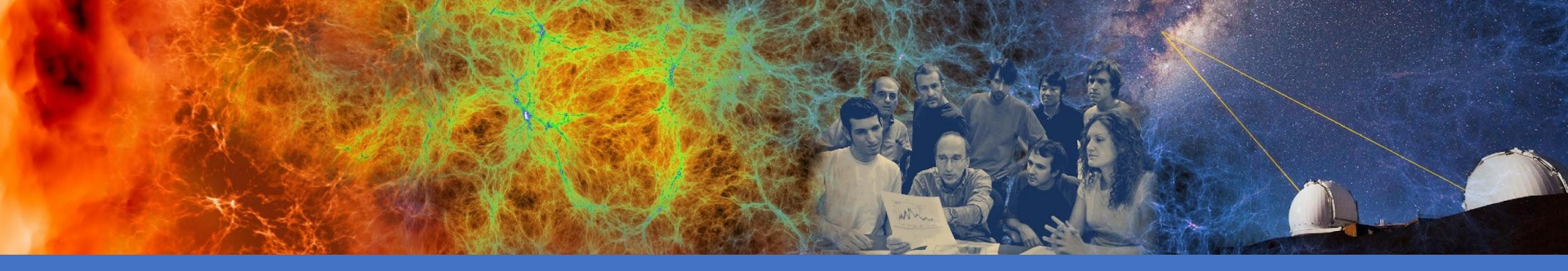

#### Understanding Job Parameters: Hardware: Node, Processor, Physical Core, Logical CPU

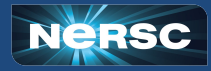

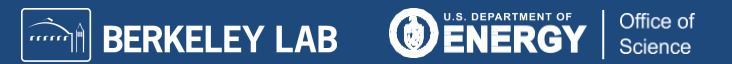

## Perlmutter CPU Node Terms

| From Perlmutter system architecture | This Talk                                 |
|-------------------------------------|-------------------------------------------|
| 2x AMD EPYC<br>7763 (Milan) CPUs    | 2x AMD EPYC<br>7763 (Milan)<br>Processors |
| 64 Cores per CPU                    | 64 Physical Cores<br>per processor        |
| 2 Hyperthreads per core             | 2 Logical CPUs per physical core          |
| 4 NUMA domains<br>per socket        | 4 NUMA domains<br>per processor           |

#### Diagram of Perlmutter CPU Node

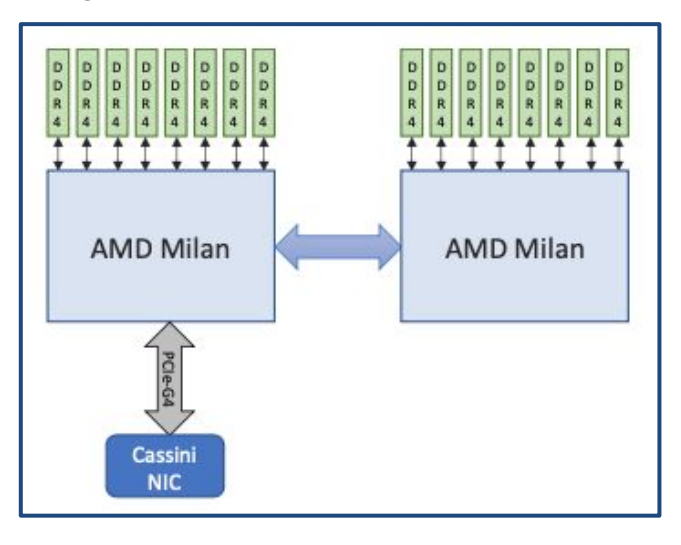

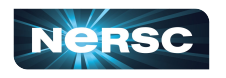

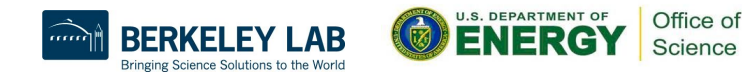

# Perlmutter CPU Compute Node

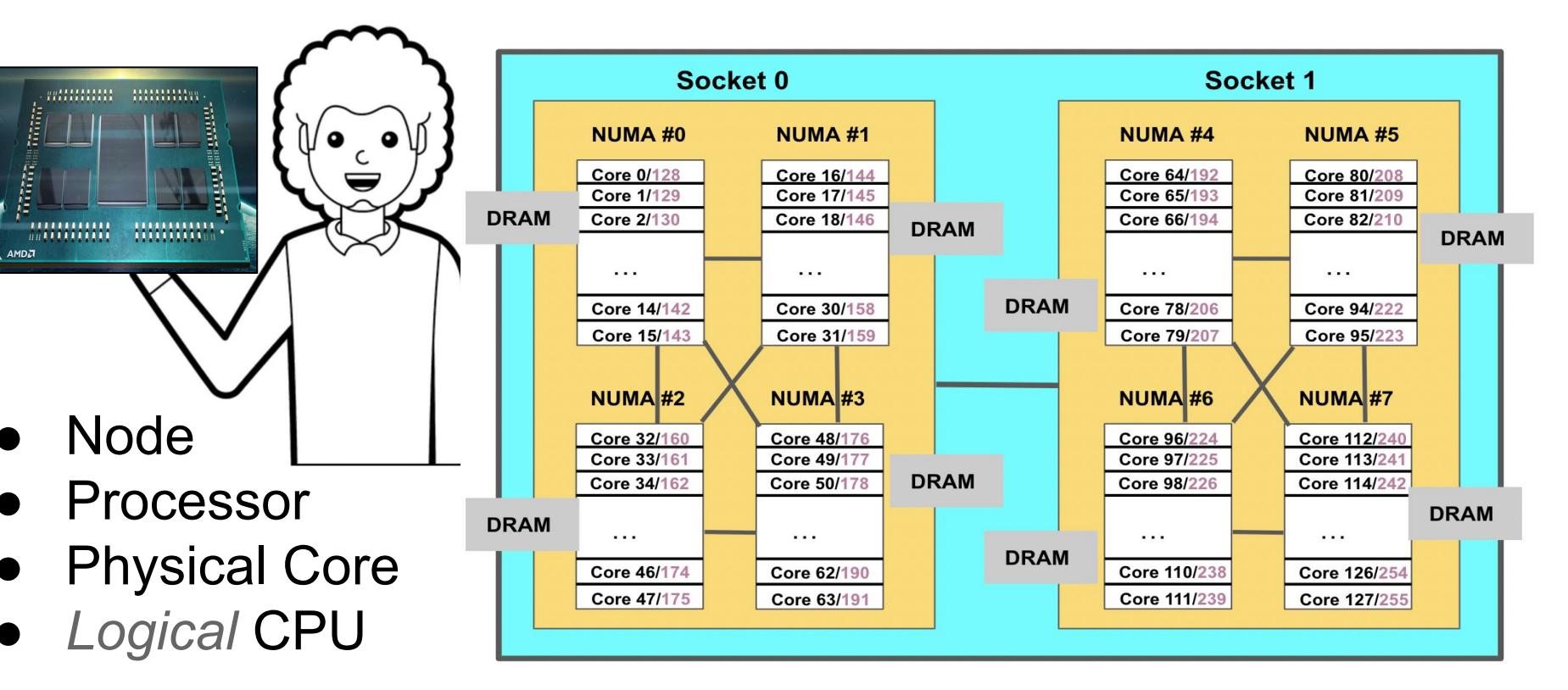

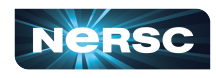

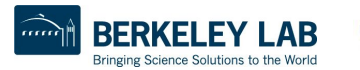

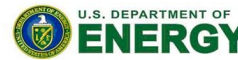

Office of

# Office Building Analogy for Node Architecture

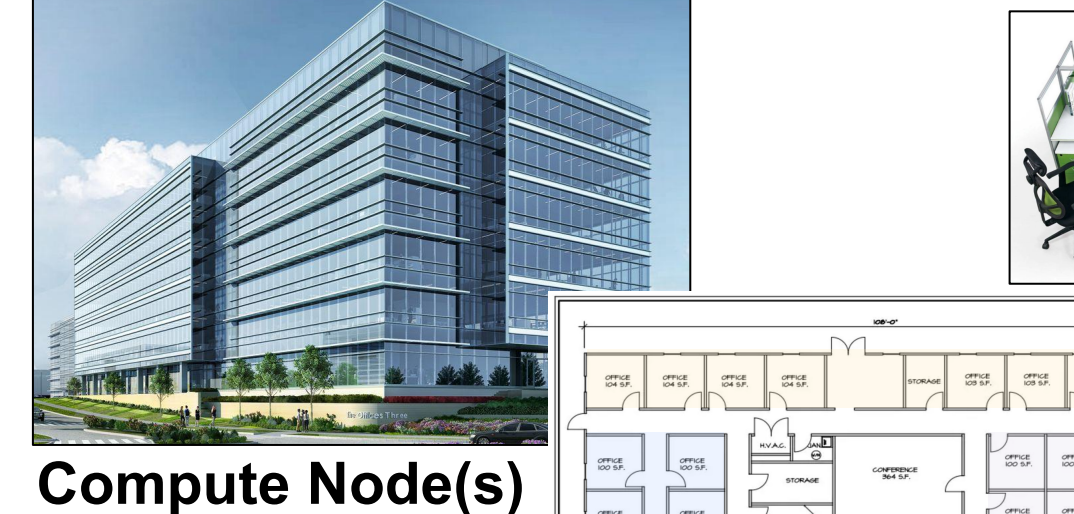

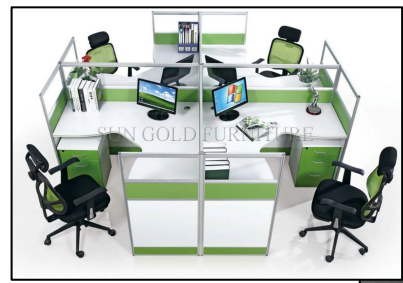

#### **Physical Cores**

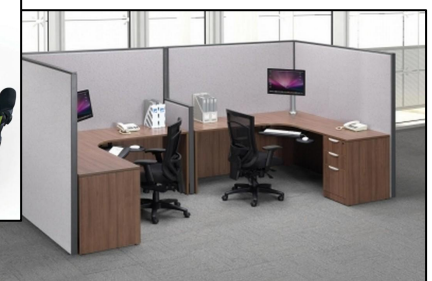

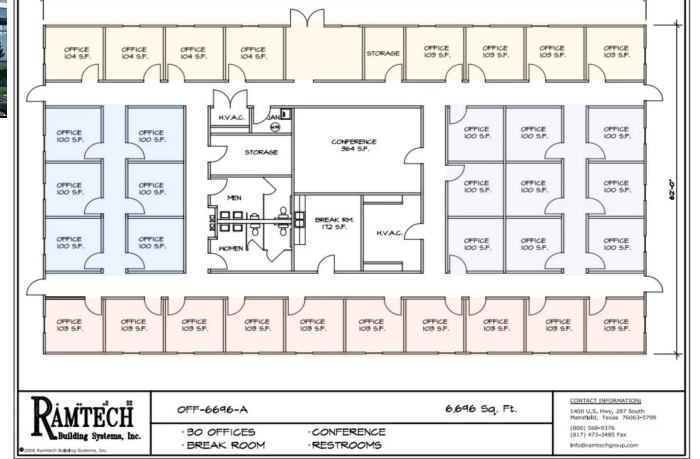

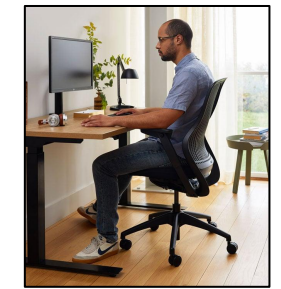

#### Logical CPUs / Hardware Threads

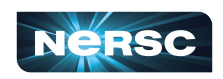

Processor

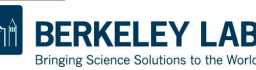

rerer

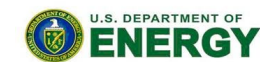

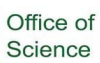

#### Sample Batch Job Script

```
#!/bin/bash
#SBATCH -N 2
#SBATCH -C cpu
#SBATCH -q regular
#SBATCH -J job_name
#SBATCH --mail-user=elvis@lbl.gov
#SBATCH -t 0:30:00
export OMP_NUM_THREADS=8
export OMP_PLACES=threads
export OMP_PROC_BIND=spread
srun -n 32 -c 16 --cpu_bind=cores ./demo_code
```

#### Key Terms:

- Node
- MPI Task
- Logical CPU
- Thread
- Physical Core
- Processor
- Advanced Terms:
- NUMA Domain

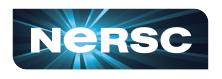

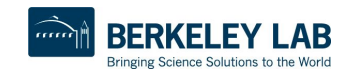

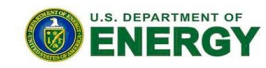

Office of

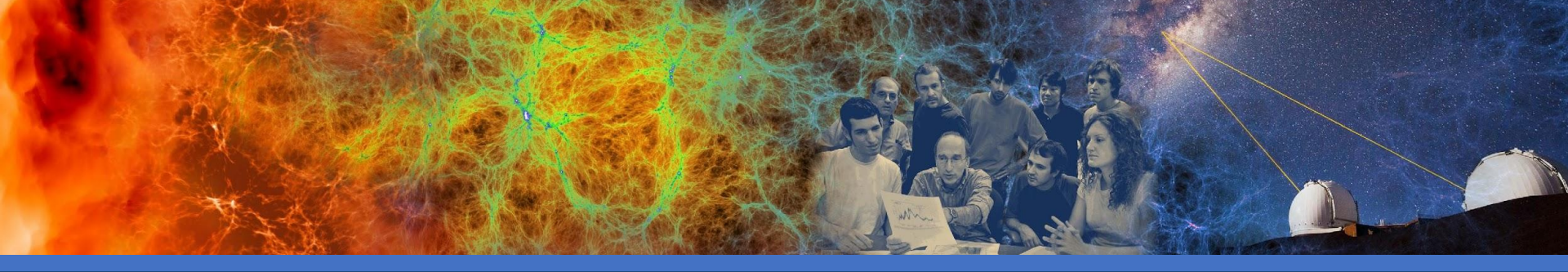

#### Understanding Job Parameters: Splitting Up Work: MPI Tasks, (OpenMP) Threads

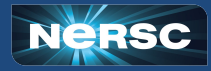

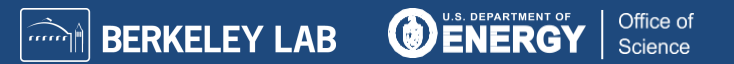

# Cargo Analogy for MPI Tasks & OMP Threads

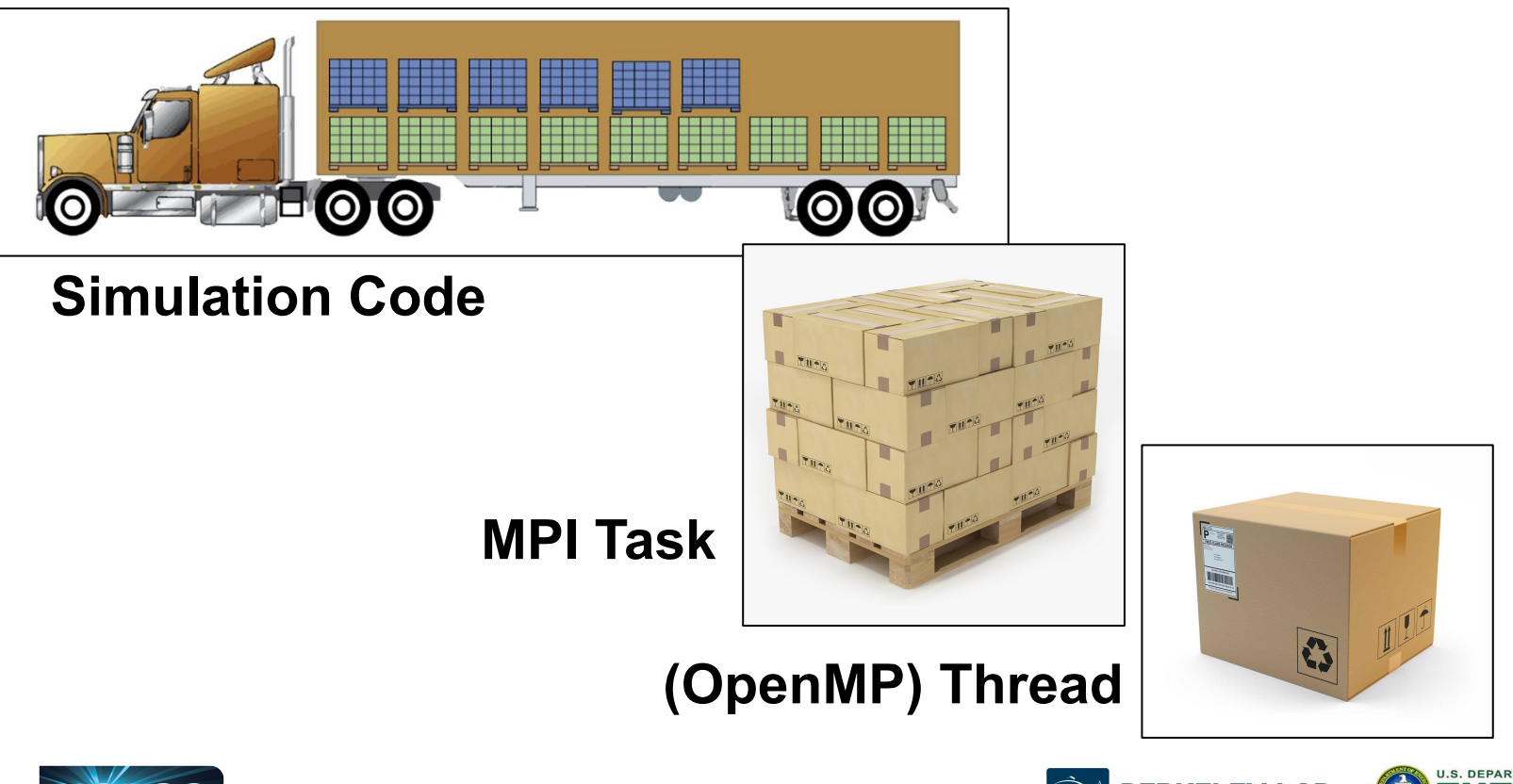

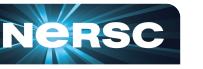

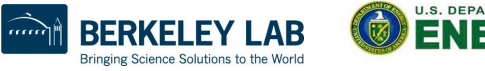

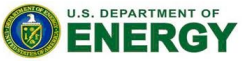

Office of

#### **Guiding Example Batch Job Script**

#!/bin/bash

```
#SBATCH -N 2
#SBATCH -C cpu
#SBATCH -q regular
#SBATCH -J job_name
#SBATCH --mail-user=elvis@lbl.gov
#SBATCH -t 0:30:00
```

export OMP\_NUM\_THREADS=8
export OMP\_PLACES=threads
export OMP\_PROC\_BIND=spread

srun -n 32 -c 16 --cpu\_bind=cores ./demo\_code

#### Key Terms:

- Node
- MPI Task
- Logical CPU
- Thread
- Physical Core
- Processor
- Advanced Terms:
- NUMA Domain

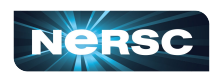

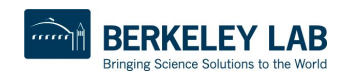

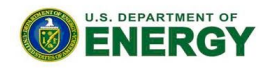

Office of

#### Settings to Address NUMA Performance

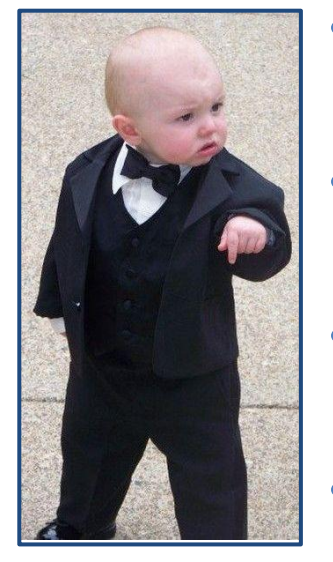

- Use --cpu\_bind=cores when the # of MPI tasks ≤ the # of physical cores
- Use --cpu\_bind=threads when the # of MPI tasks > the # of physical cores
- In hybrid MPI/OpenMP code, use at least 8 MPI tasks to avoid NUMA penalties when using OpenMP threads
- The value of -c should be ≥ the value of OMP\_NUM\_THREADS
- For thread affinity set: OMP\_PROC\_BIND=spread OMP\_PLACES=threads

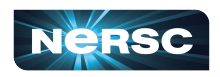

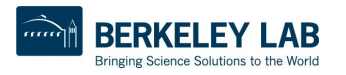

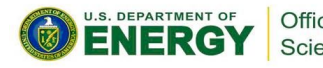

#### Sample Batch Job Script

#!/bin/bash

```
#SBATCH -N 2
#SBATCH -C cpu
#SBATCH -q regular
#SBATCH -J job_name
#SBATCH --mail-user=elvis@lbl.gov
#SBATCH -t 0:30:00
```

export OMP\_NUM\_THREADS=8
export OMP\_PLACES=threads
export OMP\_PROC\_BIND=spread

srun -n 32 -c 16 --cpu\_bind=cores ./demo\_code

#### Key Terms:

- Node
- MPI Task
- Logical CPU
- Thread
- Physical Core
- Processor

**Advanced Terms:** 

NUMA Domain

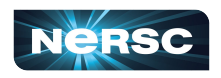

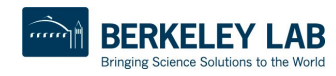

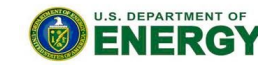

Office of

# **Compute Nodes Comparison for CPU Affinity**

|                                   | Cori Haswell  | Cori KNL                                           | Perlmutter<br>CPU | CPU on<br>Perlmutter GPU |
|-----------------------------------|---------------|----------------------------------------------------|-------------------|--------------------------|
| Physical cores                    | 32            | 68                                                 | 128               | 64                       |
| Logical CPUs per<br>physical core | 2             | 4                                                  | 2                 | 2                        |
| Logical CPUs per node             | 64            | 272                                                | 256               | 128                      |
| NUMA domains                      | 2             | 1                                                  | 8                 | 4                        |
| -c value for srun                 | 2·L32/t.p.n.J | 4·L68/t.p.n.J, but<br>4·L64/t.p.n.J<br>recommended | 2∙L128/t.p.n.J    | 2·L64/t.p.n.J            |

t.p.n. = Number of MPI tasks per node  $\lfloor x \rfloor$ =floor(x)

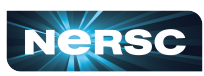

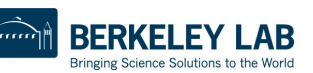

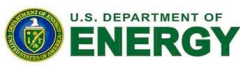

Office of Science

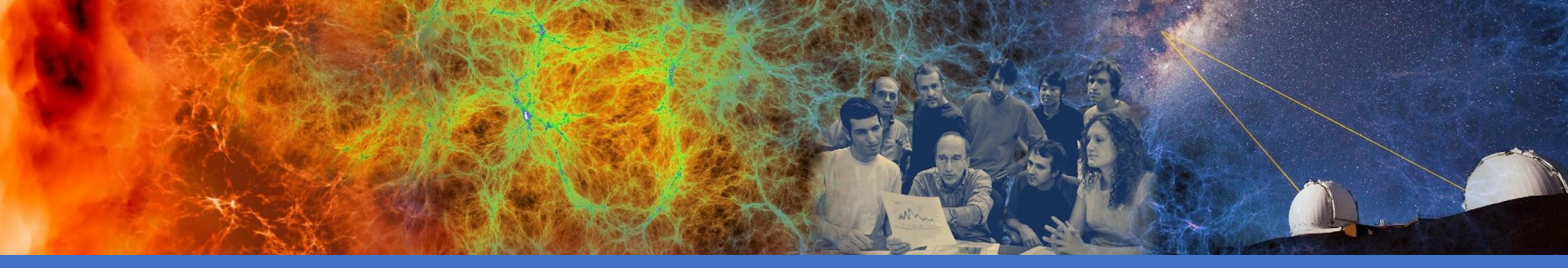

# Job Scripts

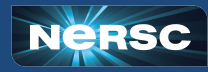

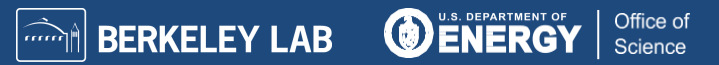

| Cori Haswell                        | Perlmutter CPU             |
|-------------------------------------|----------------------------|
| #!/bin/bash                         | #!/bin/bash                |
|                                     |                            |
| #SBAICH -N 40                       | #SBAICH -N 10              |
| #SBATCH -C haswell                  | #SBATCH -C cpu             |
| #SBATCH -q regular                  | #SBATCH -q regular         |
| #SBATCH -J job_name                 | #SBATCH -J job_name        |
| #SBATCH -t 1:00:00                  | #SBATCH -t 1:00:00         |
|                                     |                            |
| <pre>export OMP_NUM_THREADS=1</pre> | export OMP_NUM_THREADS=1   |
|                                     |                            |
| srun -n 1280 -c 2 \                 | srun -n 1280 -c 2 \        |
| cpu_bind=cores ./demo_code          | cpu_bind=cores ./demo_code |

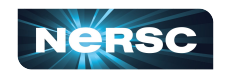

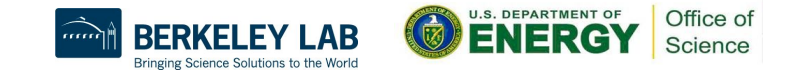

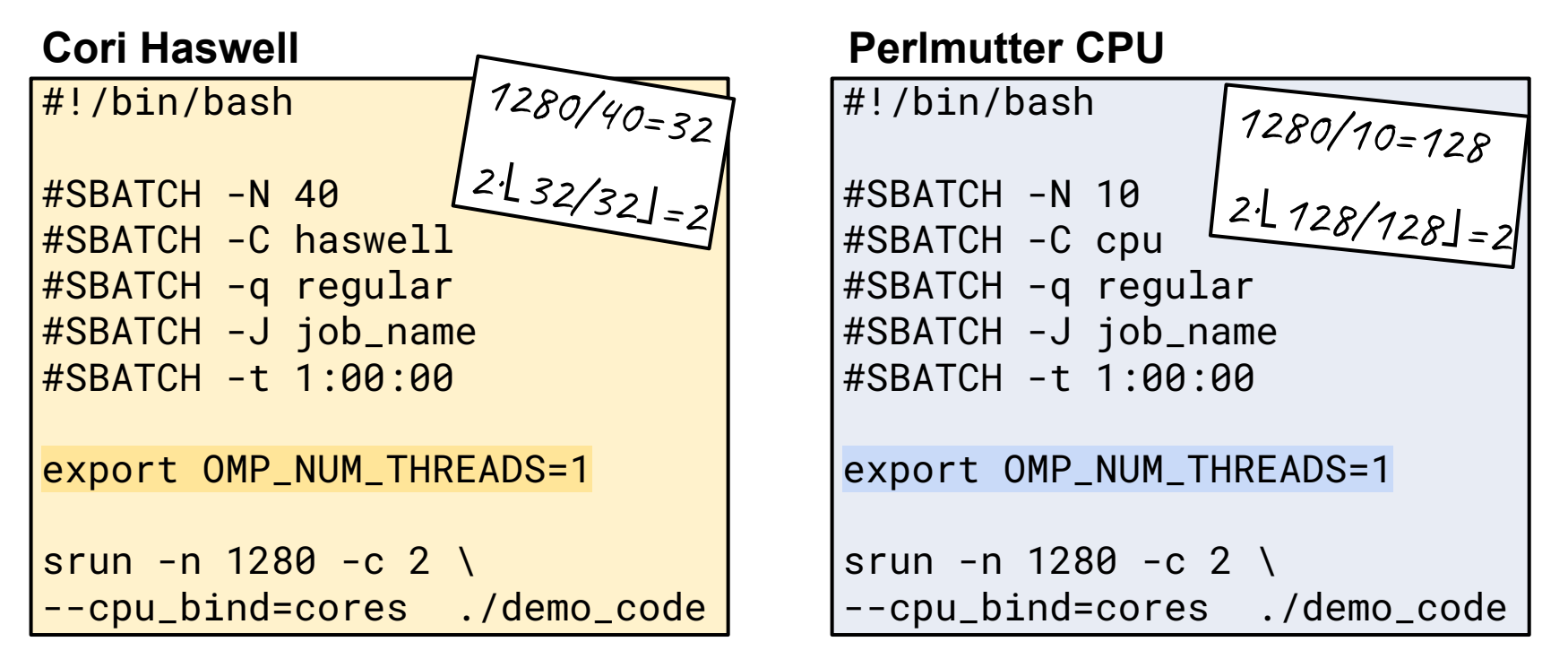

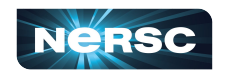

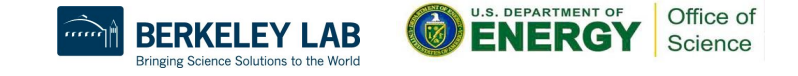

| Cori Haswell                        | Perlmutter CPU             |
|-------------------------------------|----------------------------|
| #!/bin/bash                         | #!/bin/bash                |
|                                     |                            |
| #SBATCH -N 40                       | #SBATCH -N 40              |
| #SBATCH -C haswell                  | #SBATCH -C cpu             |
| #SBATCH -q regular                  | #SBATCH -q regular         |
| #SBATCH -J job_name                 | #SBATCH -J job_name        |
| #SBATCH -t 1:00:00                  | #SBATCH -t 1:00:00         |
|                                     |                            |
| <pre>export OMP_NUM_THREADS=1</pre> | export OMP_NUM_THREADS=1   |
|                                     |                            |
| srun -n 1280 -c 2 \                 | srun -n 1280 -c 8 \        |
| cpu_bind=cores ./demo_code          | cpu_bind=cores ./demo_code |

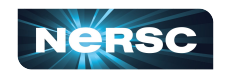

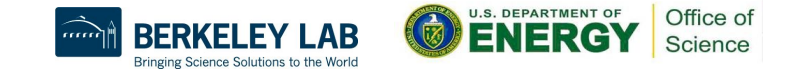

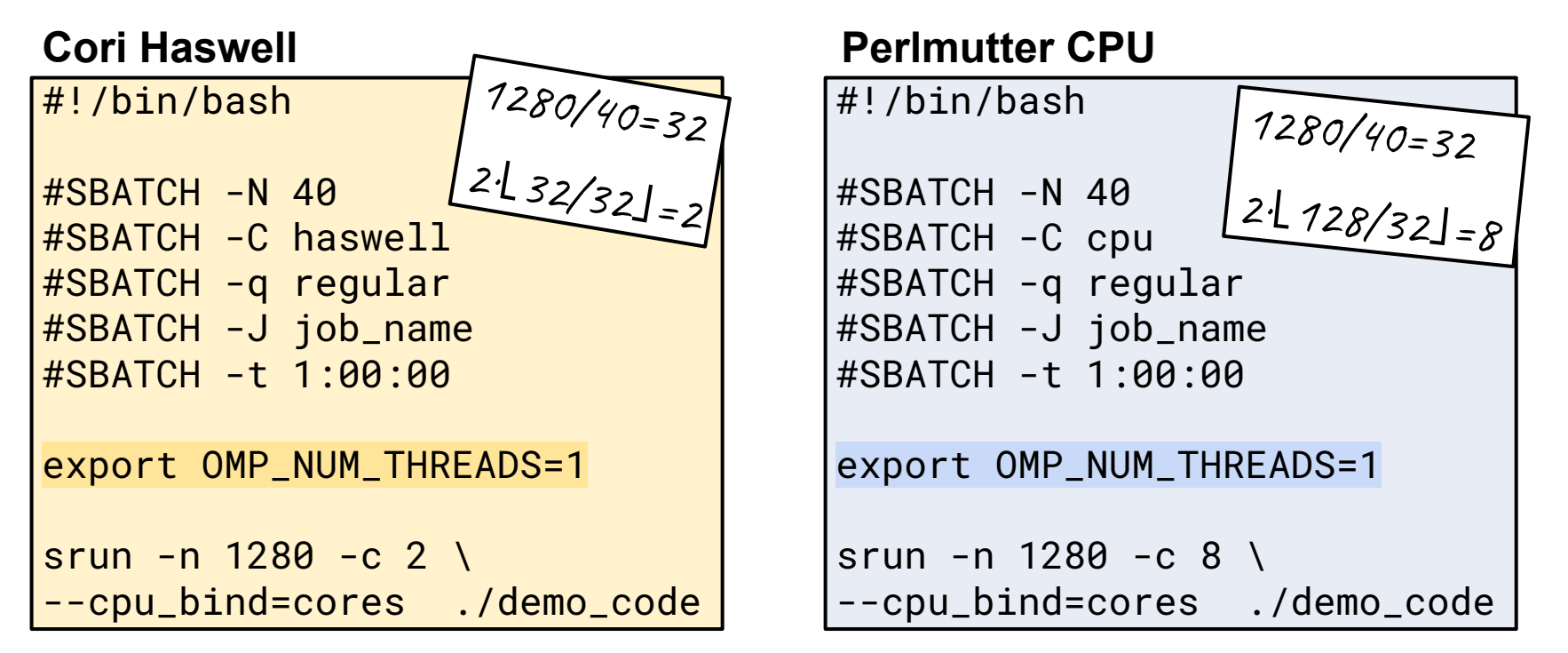

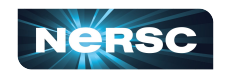

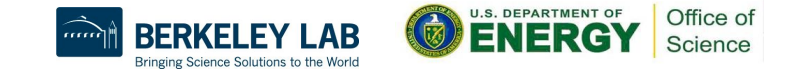

#### Question

```
#!/bin/bash
#SBATCH -N 32
                              What should the value of -c
#SBATCH -C cpu
                              be?
#SBATCH -q regular
#SBATCH -J job_name
#SBATCH -t 1:00:00
export OMP_NUM_THREADS=8
export OMP_PROC_BIND=spread
export OMP_PLACES=threads
srun -n 512 -c ?
                 --cpu_bind=cores ./demo_code
```

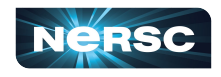

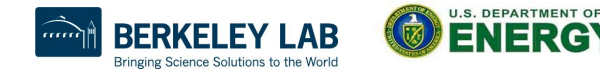

Office of

#### Question

#!/bin/bash

#SBATCH -N 32
#SBATCH -C cpu
#SBATCH -q regular
#SBATCH -J job\_name
#SBATCH -t 1:00:00

export OMP\_NUM\_THREADS=8
export OMP\_PROC\_BIND=spread
export OMP\_PLACES=threads

srun -n 512 -c ? \
--cpu\_bind=cores ./demo\_code

Hint 512/32 = 16

$$2 \cdot 128 / 16 = 16$$

16 ≥ 8

Considered because using OpenMP

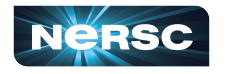

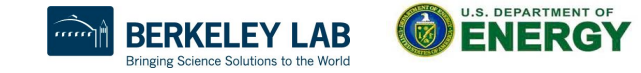

Office of

#### Question

#!/bin/bash

#SBATCH -N 32
#SBATCH -C cpu
#SBATCH -q regular
#SBATCH -J job\_name
#SBATCH -t 1:00:00

export OMP\_NUM\_THREADS=8
export OMP\_PROC\_BIND=spread
export OMP\_PLACES=threads

```
srun -n 512 -c ? \
--cpu_bind=cores ./demo_code
```

#### Process

- 1. MPI tasks / Nodes 512 / 32 = 16
- 2. Logical CPUs / MPI tasks  $2 \cdot \lfloor 128 / 16 \rfloor = 16$
- Check logical CPUs greater than threads
   16 ≥ 8

Considered because using OpenMP

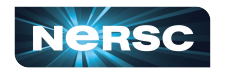

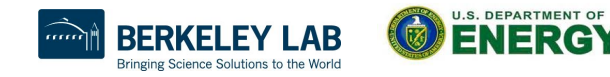

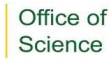

#### Question

#!/bin/bash #SBATCH -N 32 #SBATCH -C cpu #SBATCH -q regular #SBATCH -J job\_name #SBATCH -t 1:00:00 export OMP\_NUM\_THREADS=8 export OMP\_PROC\_BIND=spread export OMP\_PLACES=threads srun -n 512 -c ? \ --cpu\_bind=cores ./demo\_code

#### Answer

#!/bin/bash

```
#SBATCH -N 32
#SBATCH -C cpu
#SBATCH -q regular
#SBATCH -J job_name
#SBATCH -t 1:00:00
export OMP_NUM_THREADS=8
export OMP_PROC_BIND=spread
export OMP_PLACES=threads
srun -n 512 -c 16 \
--cpu_bind=cores ./demo_code
```

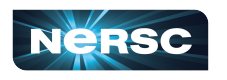

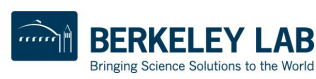

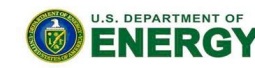

Office of

#### **NERSC Job Script Generator**

#### https://iris.nersc.gov/jobscript · https://my.nersc.gov/script\_generator.php

| onfiguration:                                                                   | Job script:                                                                    |
|---------------------------------------------------------------------------------|--------------------------------------------------------------------------------|
| Machine                                                                         | #!/bin/bash                                                                    |
| Select the machine on which you want to submit your job.                        | # Base script generated by NERSC Batch Script Generator on                     |
| Perlmutter - CPU                                                                | ✓ ✓ ✓ https://iris.nersc.gov/jobscript                                         |
| Application Name                                                                | #SBATCH -N 8<br>#SBATCH -C cpu                                                 |
| Specify your application including the full path.                               | #SBATCH -q regular<br>#SBATCH -J test_job1                                     |
| my_app                                                                          | ✓ #SBATCHmail-user=elvis@lbl.gov<br>#SBATCHmail-type=ALL                       |
| Job Name                                                                        | #SBATCH -t 0:30:0                                                              |
| Specify a name for your job.                                                    | # OpenMP settings:                                                             |
| test_job1                                                                       | <pre>export OMP_NUM_INKEAUS=1 export OMP_PLACES=threads //his should be:</pre> |
| Email Address                                                                   | export OMP_PROC_BIND=true < export OMP_PROC_BIND=or                            |
| Specify your email address to get notified when the job enters a certain state. | <pre>#run the application:<br/>srun -n 128 -c 16cpu_bind=cores my_app</pre>    |
| elvis@lbl.gov                                                                   |                                                                                |
| Quality of Service                                                              |                                                                                |
| Select the QoS you request for your job.                                        |                                                                                |

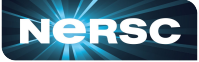

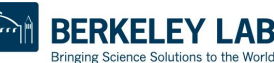

**ENERG** 

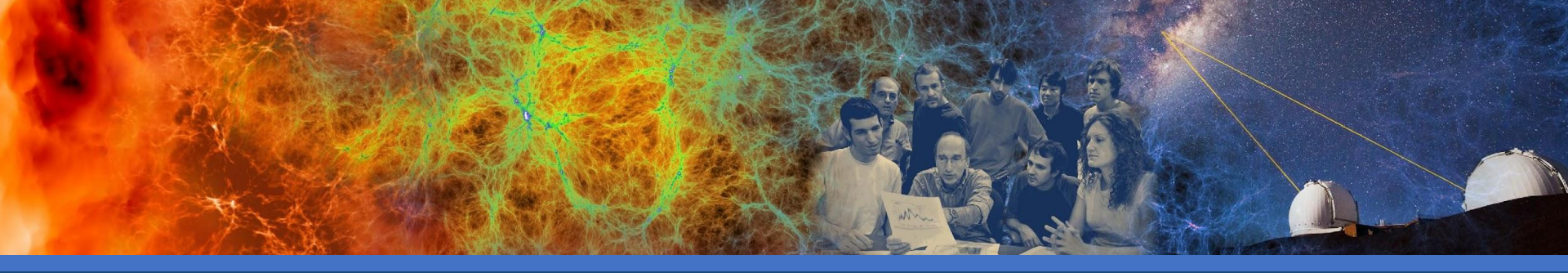

#### Key Suggestions:

- Use module spider for comprehensive module search
- Recompile Cori code with PrgEnv-gnu, PrgEnv-cray, or PrgEnv-nvidia
- Use the compiler wrappers
- Recalculate job script parameters for optimal performance

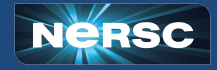

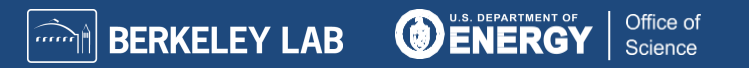

#### **CPU Hands-on Exercises**

- Feel free to use some NERSC prepared CPU examples at
  - https://github.com/NERSC/Migrate-to-Perlmutter/tree/main/CPU
  - or bring your own applications codes today.
- Follow README.first and README for each example
  - hello-example: serial and MPI
  - matrix-example (C) or jacobi-example (Fortran): hybrid MPI/OpenMP
  - xthi-example: affinity
  - gsl\_test: using package available from E4S stack
- Perlmutter Compute node reservations, 11:30 14:30:
  - CPU: #SBATCH --reservation=pm\_cpu\_mar10 -A ntrain8 -C cpu
  - Existing NERSC users are added to the ntrain2 project to access node reservations

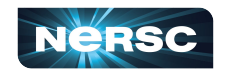

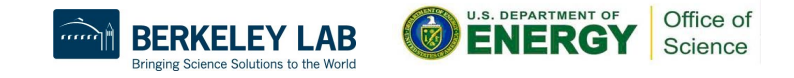

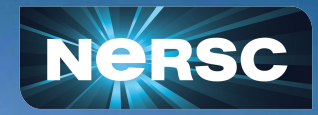

#### Thanks for your attention!

More questions? Need help? . http://help.nersc.gov/

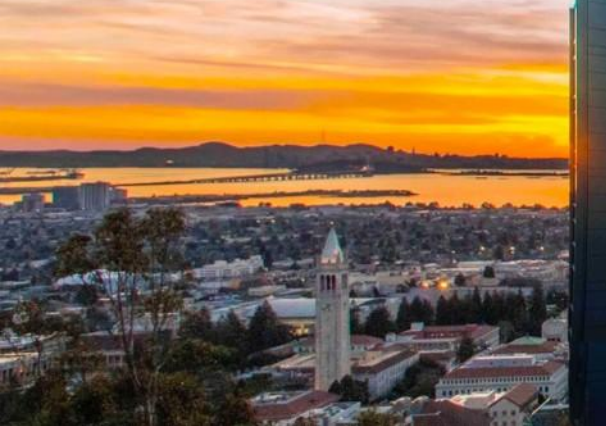